Lesson 2 Video Topics

Dodge and Burn Continued

Setting Brush sizes and Hardness

Setting the Range of tones to adjust

Highlights

Shadows

Midtones

Changing Exposure to control the strength of the adjustment

Using the History Palette to step back in edits

Making a selection using the Quick Select tool to control where the adjustment is

applied

Creating a Adjustment layer with gradient fill to blend sky with a Layer Mask

Painting with black to conceal, white to reveal the adjustments made.

Setting the image size with Image > Image Size

Choosing Color Settings from Edit > Color Settings

Converting to sRGB to upload to web from Edit > Convert to Profile